# Roger Access Control System

# Instrukcja obsługi ekspandera MCX2D

Wersja produktu: 1.0 Oprogramowanie firmowe: 1.1.18 lub nowsze Wersja dokumentu: Rev. J

# CE

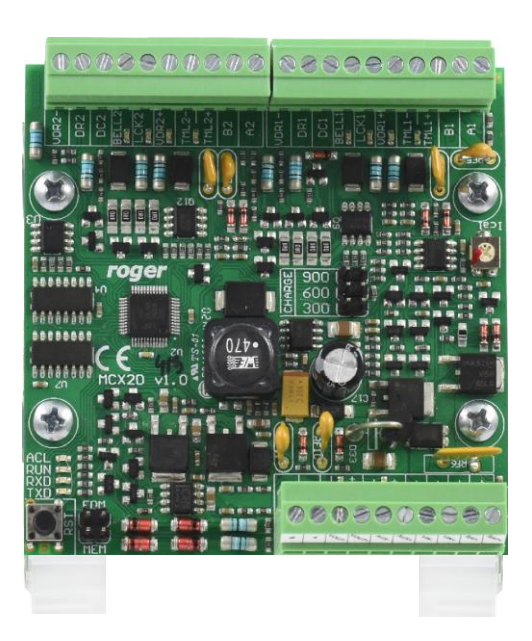

### **1. BUDOWA I PRZEZNACZENIE**

MCX2D to ekspander linii wejściowych i wyjściowych przeznaczony do wykorzystania w systemie RACS 5. Urządzenie po podłączeniu do kontrolera dostępu MC16 oraz terminali serii MCT umożliwia obsługę 2 przejść. Oprócz funkcji ekspandera we/wy, moduł pełni rolę dystrybutora zasilania oraz magistrali komunikacyjnej RS485. MCX2D współpracuje z akumulatorem rezerwowym, który w zależności od potrzeb może być ładowany prądem o wartości 0,3A, 0,6A lub 0,9A. Połączenia elektryczne z modułem są realizowane za pośrednictwem wyjmowanych zacisków śrubowych, które ułatwiają wykonanie połączeń elektrycznych w czasie instalacji oraz serwisowania. Ekspander MCX2D oferowany jest osobno oraz w ramach zestawu MC16-PAC-2-KIT.

### Charakterystyka

- Ekspander linii WE/WY do systemu RACS 5
- Dystrybucja zasilania dla urządzeń na przejściu
- Dystrybucja magistrali RS485 dla terminali serii MCT
- 4 wejścia parametryczne
- 4 wyjścia tranzystorowe
- 6 wyjść zasilających
- Obsługa i ładowanie akumulatora
- Interfejs RS485
- Wyjmowane zaciski śrubowe

### Zasilanie

Ekspander MCX2D wymaga zasilania z zewnętrznego zasilacza 13,8VDC i zaleca się wykorzystanie do tego celu zasilacza PS2D. Ze względu na znaczne poziomy prądów zasilających połączenie elektryczne pomiędzy ekspanderem i zasilaczem powinno być możliwie krótkie i wykonane przewodem o odpowiednio dużym przekroju. Zasilacze serii PSxD (Roger) dostarczane są z kompletem przewodów dedykowanych do zasilania ekspandera (2 przewody 30cm/1mm<sup>2</sup>). Możliwe jest zasilanie wielu ekspanderów MCX2D z jednego zasilacza i w takim przypadku połączenia do każdego z nich powinno być wykonane przy pomocy osobnych par przewodów. Zasilanie ekspandera z obniżonego napięcia uniemożliwia pełne naładowanie akumulatora natomiast zasilanie ze zbyt dużego napięcia, może uszkodzić akumulator. W przypadku, gdy ekspander zasilany jest ze źródła napięcia posiadającego własne zasilanie awaryjne (np. UPS) może on być zasilany z napięcia stałego w zakresie 12-15VDC lecz nie może wtedy obsługiwać własnego akumulatora.

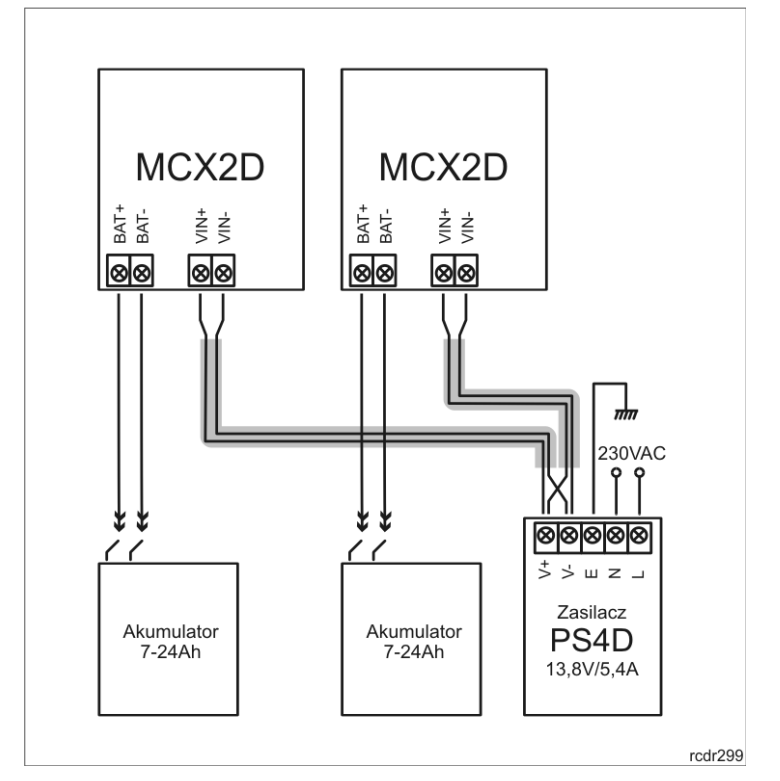

Rys. 1 Przykład zasilania 2 ekspanderów MCX2D ze wspólnego zasilacza

### Obsługa akumulatora

Ekspander umożliwia ładowanie akumulatora prądem o wartości 0,3A, 0,6A lub 0,9A d do poziomu napięcia z którego jest on zasilany (nominalnie 13,8V). Wybór prądu ładowania przeprowadza się przy pomocy zworek (rys. 2). W przypadku, gdy napięcie na akumulatorze spadnie do poziomu ok. 10V następuje jego odłączenie od modułu. Ponowne przyłączenie akumulatora może nastąpić dopiero po powrocie zasilania zewnętrznego 13,8V. Przy założeniu wymogu naładowania akumulatora do poziomu 80% w czasie 24h (zgodnie z normą PN-EN 60839), należy przyjąć następujące wartości prądu ładowania:

- 300mA dla akumulatora 7Ah
- 600mA dla akumulatora 17Ah
- 900mA dla akumulatora 24Ah

### Magistrala RS485

Ekspander jest urządzeniem adresowalnym i musi być podłączony do magistrali komunikacyjnej RS485 kontrolera dostępu MC16. Jednocześnie MCX2D rozprowadza tą magistralę do terminali MCT na każdym z obsługiwanych przejść. Ekspander może funkcjonować z domyślnym adresem ID=100 lub własnym z zakresu 101-115. Wszystkie urządzenia na magistrali RS485 kontrolera MC16 w tym ekspandery MCX i terminale MCT muszą mieć indywidualne adresy z przedziału ID=100-115. Programowanie adresu ekspandera przeprowadza się w trybie konfiguracji niskopoziomowej realizowanej za pośrednictwem programu RogerVDM lub manualnie, w trakcie procedury resetu pamięci.

W większości przypadków komunikacja działa bezproblemowo dla wszystkich rodzajów kabla (zwykły kabel telefoniczny, skrętka ekranowana lub nieekranowana), niemniej preferowana jest nieekranowana skrętka komputerowa (U/UTP kat. 5). Zastosowanie kabli w ekranie należy ograniczyć do instalacji narażonych na silne zakłócenia elektromagnetyczne. Standard transmisji RS485 stosowany w systemie RACS 5 gwarantuje poprawną komunikację na odległości do 1200 metrów (liczoną po kablu) i charakteryzuje się wysoką odpornością na zakłócenia.

Uwaga: Do komunikacji RS485 nie należy wykorzystywać więcej niż jednej pary przewodów w kablu UTP.

## Wskaźniki LED

Ekspandery są wyposażone we wskaźniki LED, które służą do sygnalizacji wbudowanych funkcji. Zgodnie z procedurami opisanymi w dalszej części instrukcji, tryb serwisowy wywołuje się poprzez założenie zworki na styki MEM i restart zasilania ekspandera.

| Tabela 1. Wskaźniki LED |          |                                                                                                    |
|-------------------------|----------|----------------------------------------------------------------------------------------------------|
| Wskaźnik                | Kolor    | Funkcja wbudowana                                                                                                    |
| ACL                     | Czerwony | W trybie normalnym świecenie wskaźnika oznacza awaryjne zasilanie z akumulatora zamiast zasilacza zewnętrznego.                                                                                                    |
| RUN                     | Czerwony | Pojedynczy błysk, co 4s: Tryb normalny<br>Miga szybko: Tryb serwisowy<br>Miga wolno (0,5s/0,5s): Brak komunikacji z kontrolerem<br>Miga bardzo wolno (1s/1s): Błąd pamięci konfiguracji<br>Dodatkowo w trakcie Resetu pamięci wskaźnik ten jest<br>wykorzystywany do programowania adresu ekspandera. |
| TXD                     | Czerwony | Sygnalizuje transmisję danych do kontrolera.                                                                                                    |
| RXD                     | Zielony  | Sygnalizuje odbiór danych z kontrolera.                                                                                                    |
| VDR, TML,<br>VOUT, AUX  | Zielony  | Sygnalizuje obecność napięcia na danej zasilającej linii wyjściowej.                                                                                                    |
| LCK                     | Czerwony | Sygnalizuje załączenie danej linii wyjściowej LCK.                                                                                                    |

### Linie wejściowe

Ekspander udostępnia parametryczne linie wejściowe DC i DR typu NO, NC, 3EOL/DW/NO i 3EOL/DW/NC. Typy i parametry elektryczne wejść takie jak czas reakcji i rezystory parametryzujące ustawia się w ramach konfiguracji niskopoziomowej (VISO v2 lub RogerVDM). Funkcje przypisuje się poszczególnym wejściom w ramach konfiguracji wysokopoziomowej (VISO). Istnieje możliwość przypisania jednocześnie wielu funkcji do danego wejścia.

W typowym scenariuszu obsługi przejścia, linie DC są przeznaczone do podłączenia czujników otwarcia drzwi natomiast linie DR do podłączenia przycisków wyjścia i nie wymagają one konfiguracji niskopoziomowej bo mogą działać w oparciu o ustawienia domyślne:

- Wejścia DC: typ NC/ czas reakcji 50ms
- Wejścia DR: typ NO/ czas reakcji 50ms

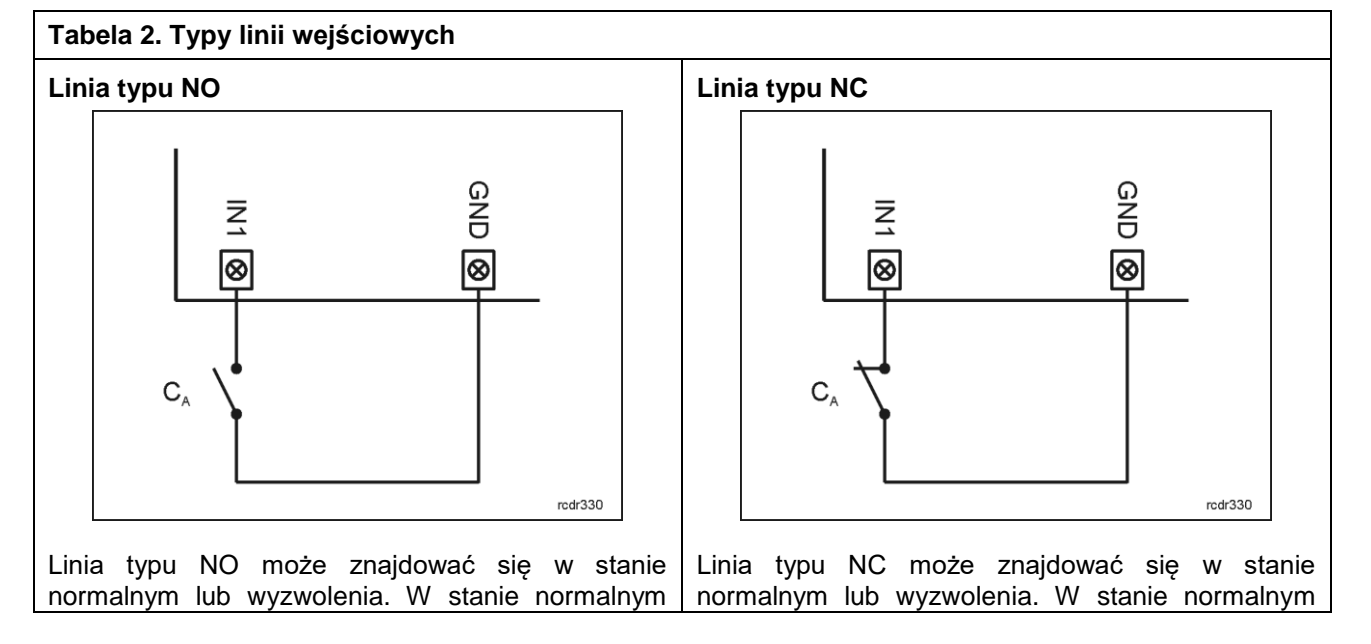

### roger

styki  $C_A$  są otwarte. Wyzwolenie wejścia następuje poprzez zamknięcie styku  $C_A$ .

styki C<sub>A</sub> są zamknięte. Wyzwolenie wejścia następuje poprzez otwarcie styku C<sub>A</sub>.

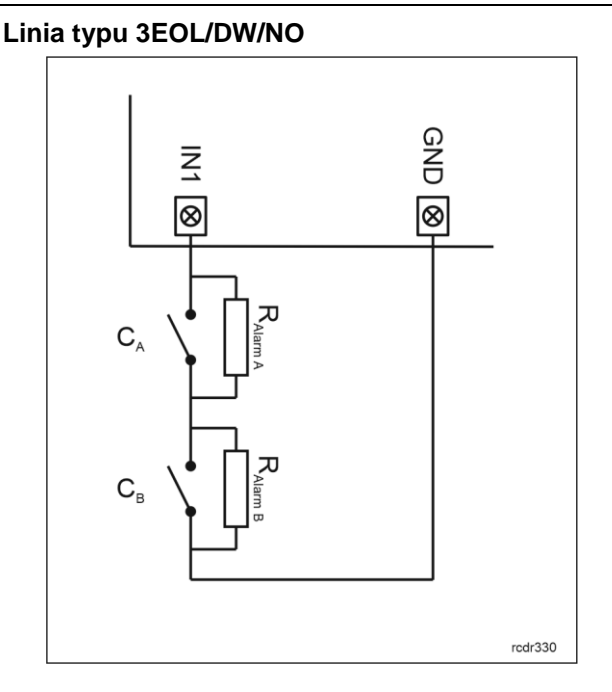

Linia typu 3EOL/DW/NO działa w taki sposób że zwarcie styku C<sub>A</sub> jest interpretowane jako wyzwolenie pierwszego wejścia a zwarcie styku C<sub>B</sub> jest interpretowane jako wyzwolenie drugiego wejścia. W programie VISO linia wejściowa typu DW jest prezentowana jako dwa niezależne wejścia a każde z nich może pełnić odmienną funkcję w systemie.

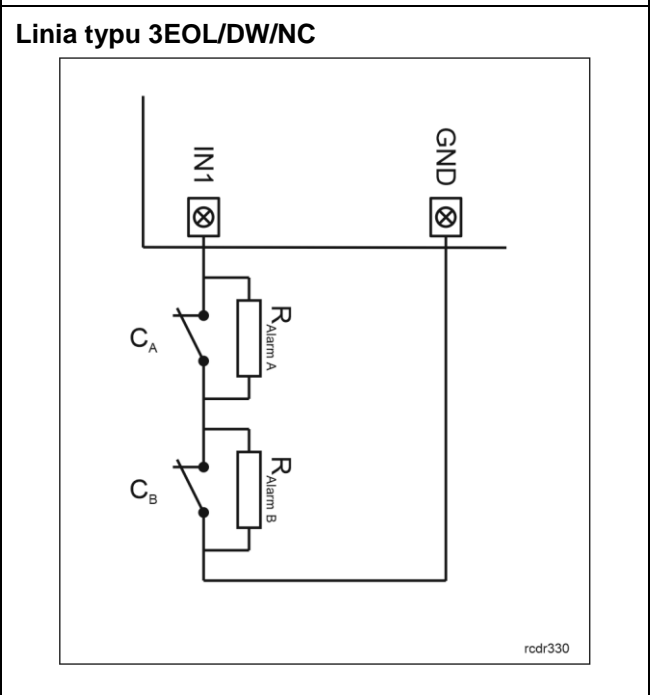

Linia typu 3EOL/DW/NC działa w taki sposób, że rozwarcie styku  $C_A$  jest interpretowane jako wyzwolenie pierwszego wejścia a rozwarcie styku  $C_B$  jest interpretowane jako wyzwolenie drugiego wejścia. W programie VISO linia wejściowa typu DW jest prezentowana jako dwa niezależne wejścia a każde z nich może pełnić odmienną funkcję w systemie.

#### Rezystory parametryzujące

Dla wszystkich wejść urządzenia obowiązują jednakowe wartości rezystorów parametryzujących. Rezystory mogą przyjmować wartości z szeregu: 1kΩ, 1,2kΩ, 1,5kΩ, 1,8kΩ, 2,2kΩ, 2,7kΩ, 3,3kΩ, 3,9kΩ, 4,7kΩ, 5,6kΩ, 6,8kΩ, 8,2kΩ, 10kΩ i 12kΩ. Rezystor Alarm A określa wartość rezystora służącego do detekcji stanu wyzwolenia pierwszej linii wejściowej a rezystor Alarm B określa wartość rezystora służącego do detekcji wyzwolenia drugiej linii wejściowej dla wejścia typu 3EOL/DW (Double Wiring). Wartość rezystora Alarm A musi różnić się względem wartości Alarm B o co najmniej trzy pozycje w szeregu. Całkowita rezystancja przewodu zastosowanego do podłączenia styków do linii wejściowej nie powinna przekraczać 100Ω. Domyślne wartości rezystorów parametryzujących:

- Alarm A = 2,2 kΩ
- Alarm B = 5,6 kΩ

#### Czas reakcji

Parametr czas reakcji określa minimalny czas trwania impulsu na linii wejściowej, który spowoduje rozpoznanie zmiany jej stanu. Dla każdego wejścia można ustawić indywidualny czas reakcji w zakresie od 50 do 5000 ms w ramach konfiguracji niskopoziomowej (VISO v2 lub RogerVDM).

### Tranzystorowe linie wyjściowe

Ekspander udostępnia wyjścia tranzystorowe LCK i BELL. Parametry elektryczne wyjść takie jak polaryzacja ustawia się w ramach konfiguracji niskopoziomowej (VISO v2 lub RogerVDM). Funkcje poszczególnym wyjściom przypisuje się w ramach konfiguracji wysokopoziomowej (VISO). Istnieje możliwość przypisania jednocześnie wielu funkcji do danego wyjścia z ustaleniem ich priorytetów.

W typowym scenariuszu obsługi przejścia, linie LCK są przeznaczona do sterowania zamkami, natomiast linie BELL do sterowania sygnalizatorami stanów alarmowych oraz dzwonkami i nie wymagają one konfiguracji niskopoziomowej.

roger

## Zasilające linie wyjściowe

Ekspander udostępnia 6 linii do zasilenia kontrolera, terminali, zamka drzwi i innych urządzeń zewnętrznych.

#### Wyjścia VDR

Wyjście zasilania VDR przeznaczone jest do zasilania zamka, sygnalizatora i pozostałych elementów przejścia. Zacisk VDR+ podaje plus zasilania i jest zabezpieczony bezpiecznikiem elektronicznym 1,0A. Zacisk VDR- podaje minus zasilania i jest wewnętrznie zwarty z masą zasilania (GND). Przy zacisku VDR+ umieszczony jest zielony wskaźnik LED którego świecenie sygnalizuje obecność napięcia na tym wyjściu.

#### Wyjścia TML

Wyjście zasilania TML przeznaczone jest do zasilania czytników na przejściu. Zacisk TML+ podaje plus zasilania i jest zabezpieczony bezpiecznikiem elektronicznym 0,2A. Zacisk TML- podaje minus zasilania i jest wewnętrznie zwarty z masą zasilania (GND). Przy zacisku TML+ umieszczony jest zielony wskaźnik LED którego świecenie sygnalizuje obecność napięcia na tym wyjściu.

#### Wyjście VOUT

Wyjście zasilania VOUT przeznaczone jest do zasilania dodatkowych modułów elektronicznych. W szczególności może być wykorzystane do zasilania kontrolera dostępu MC16, do którego ekspander jest podłączony. Zacisk VOUT+ podaje plus zasilania i jest zabezpieczony bezpiecznikiem elektronicznym 0,2A. Zacisk VOUT- podaje minus zasilania i jest wewnętrznie zwarty z masą zasilania (GND). Przy zacisku VOUT+ umieszczony jest zielony wskaźnik LED, którego świecenie sygnalizuje obecność napięcia na tym wyjściu.

Uwaga: Gdy kontroler jest zasilany z ekspandera to nie może być jednocześnie zasilany z własnego zasilacza ani obsługiwać własnego akumulatora.

#### Wyjścia AUX

Wyjście zasilania AUX przeznaczone jest do zasilania opcjonalnych modułów elektronicznych. Zacisk AUX+ podaje plus zasilania i jest zabezpieczony bezpiecznikiem elektronicznym 0,2A. Zacisk AUX- podaje minus zasilania i jest wewnętrznie zwarty z masą zasilania (GND). Przy zacisku AUX+ umieszczony jest zielony wskaźnik LED, którego świecenie sygnalizuje obecność napięcia na tym wyjściu.

# **2.** INSTALACJA

Ekspander posiada w zestawie uchwyty do montażu na szynie DIN35. Można więc instalować ekspandery w obudowach typu ME wyposażonych w taką szynę. Alternatywnie możliwe jest też zamocowanie ekspanderów z wykorzystaniem wkrętów i otworów w płytce ekspandera. Zalecane jest, aby ekspander był zamontowany w tej samej obudowie, w której znajduje się zasilacz. Przewody zasilające moduł muszą mieć odpowiedni dużą średnicę tak, aby w warunkach znamionowego obciążenia spadek napięcia na przewodach zasilających nie przekraczał poziomu 200mV. Zaleca się użycie przewodów o przekroju nie mniejszym niż 1mm<sup>2</sup> i długości do 30 cm. Przewody takie dostarczane są w komplecie z zasilaczami serii PSxD.

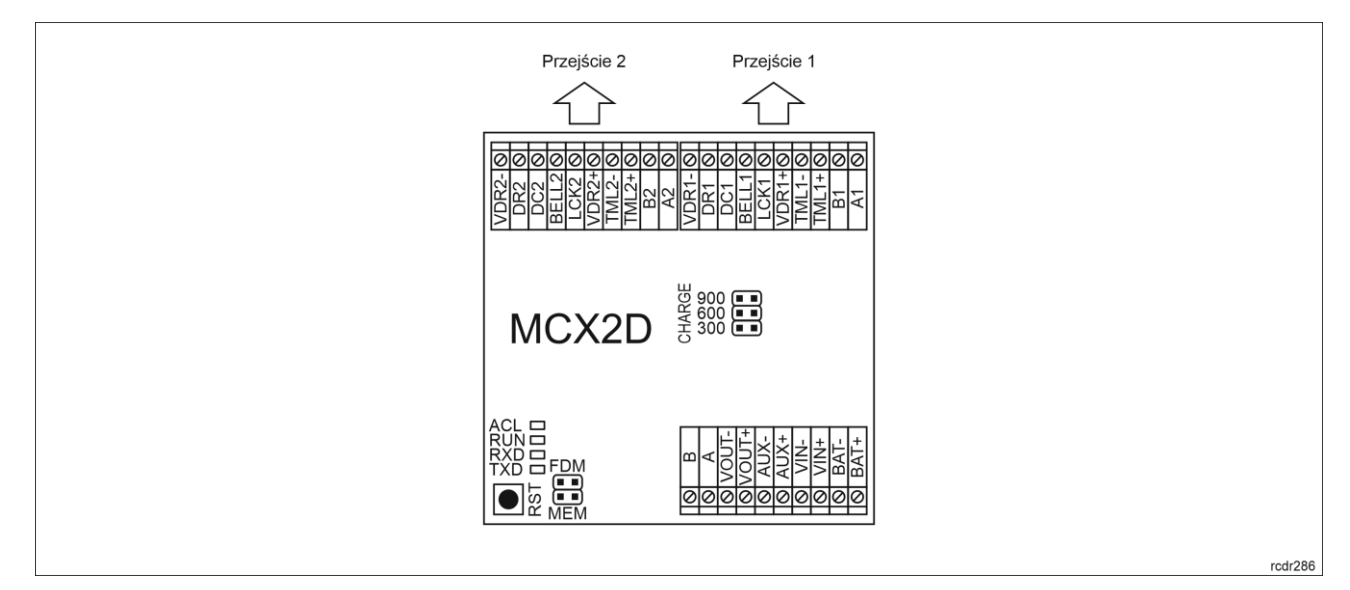

#### Rys. 2 Ekspander MCX2D

| Tabela 3. Opis zacisków MCX2D |                                                                   |  |
|-------------------------------|-------------------------------------------------------------------|--|
| Nazwa                         | Opis                                                              |  |
| BAT+, BAT-                    | Zaciski do podłączenia akumulatora                                |  |
| VIN+, VIN-                    | Zasilanie wejściowe 13,8VDC (z zasilacza PSxD)                    |  |
| AUX+, AUX-                    | Zasilanie wyjściowe 13,8VDC/0,2A (do ogólnego przeznaczenia)      |  |
| VOUT+, VOUT-                  | Zasilanie wyjściowe 13,8VDC/0,2A (np. do kontrolera)              |  |
| А, В                          | Magistrala RS485 (do kontrolera MC16)                             |  |
| Ax*, Bx                       | Magistrala RS485 (do terminali)                                   |  |
| TMLx+, TMLx-                  | Zasilanie wyjściowe 13,8VDC/0,2A (do terminali)                   |  |
| VDRx+, VDRx-                  | Zasilanie wyjściowe 13,8VDC/1,0A (do zamka drzwi i sygnalizatora) |  |
| LCKx                          | Tranzystorowa linia wyjściowa 15VDC/1A (zamek drzwi)              |  |
| BELLx                         | Tranzystorowa linia wyjściowa 15VDC/1A (sygnalizator)             |  |
| DCx                           | Linia wejściowa (czujnik otwarcia drzwi)                          |  |
| DRx                           | Linie wejściowa (przycisk wyjścia)                                |  |

\* Symbol x odpowiada numerowi kolejnego przejścia obsługiwanego poprzez ekspander

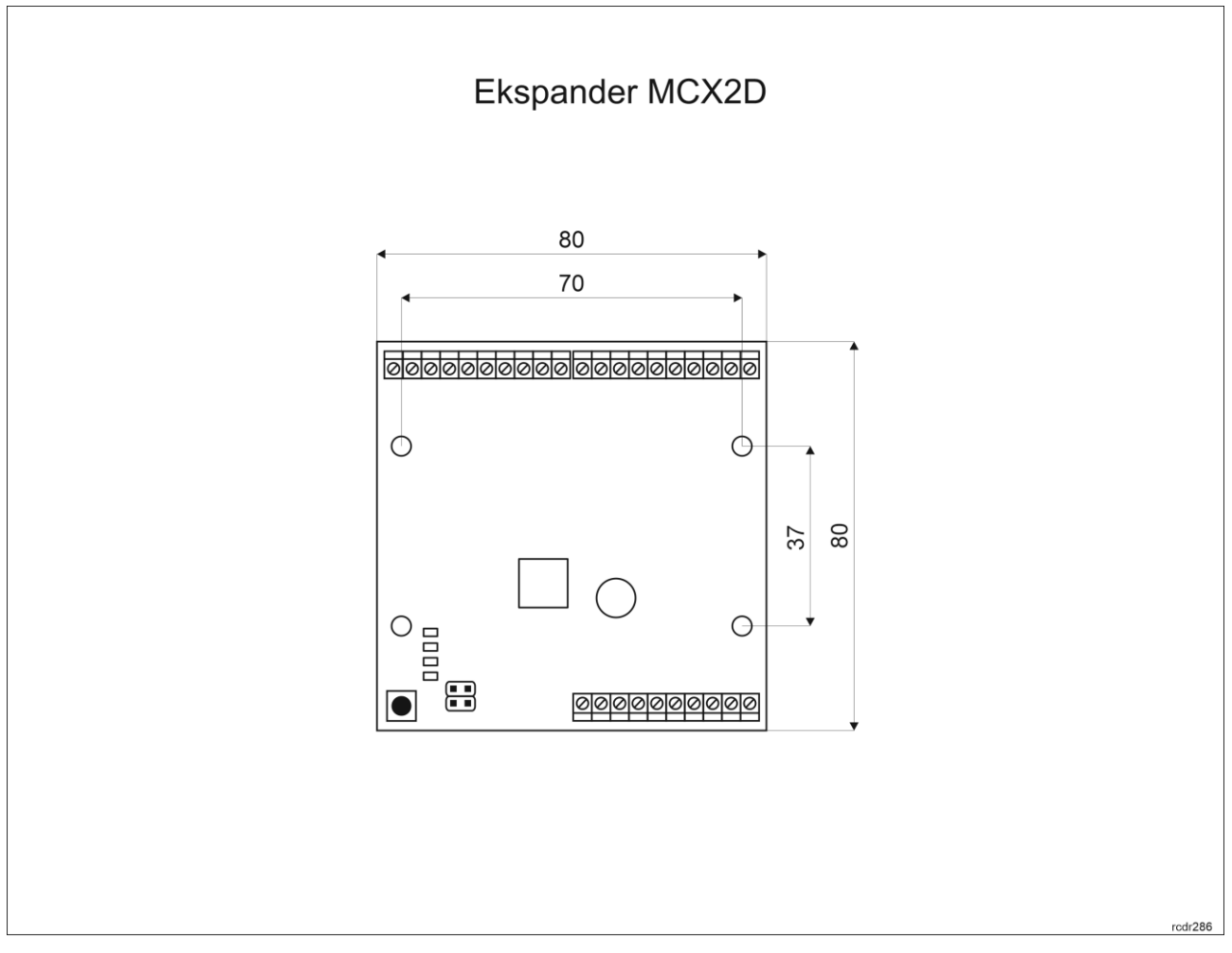

Rys. 3 Instalacja ekspandera

### Wskazówki instalacyjne

- Wszelkie podłączenia elektryczne należy wykonać bez obecności napięcia.
- W przypadku gdy ekspander i kontroler zasilane są z osobnych źródeł to konieczne jest zwarcie minusa zasilania ekspandera z minusem zasilania kontrolera.

### **3. SCENARIUSZE PRACY**

W typowym scenariuszu pracy ekspandery MCX2D są wykorzystywane w ramach dwuprzejściowych zestawów kontroli dostępu MC16-PAC-2-KIT (rys.4 i rys.6). Alternatywny scenariusz pracy zakłada podłączenie wielu ekspanderów MCX2D do wieloprzejściowego kontrolera MC16 (rys. 5). W takim scenariuszu maksymalna ilość obsługiwanych ekspanderów zależy od typu zastosowanego kontrolera MC-16-PAC i jest ograniczona pulą dostępnych adresów ID=100-115 na magistrali RS485 kontrolera MC16 gdzie wszystkie urządzenie MCX i MCT muszą mieć indywidualne adresy. Przykładowo w przypadku przejść dwustronnych możliwy jest układ do kontroli maks. 6 przejść obejmujący MC16-PAC-6 + 3 x MCX2D + 12 x MCT. W przypadku przejść jednostronnych możliwy jest układ do kontroli maks. 10 przejść obejmujący MC16-PAC-10 + 5 x MCX2D + 10 x MCT. W obu przypadkach wykorzystane zostanie 15 adresów na magistrali RS485 kontrolera MC16. Możliwe jest również stosowanie mieszanych układów tj. część przejść jest jednostronnie kontrolowanych a część dwustronnie kontrolowanych w ramach danego kontrolera MC16 o ile przestrzegane są podane wcześniej ograniczenia.

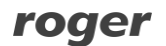

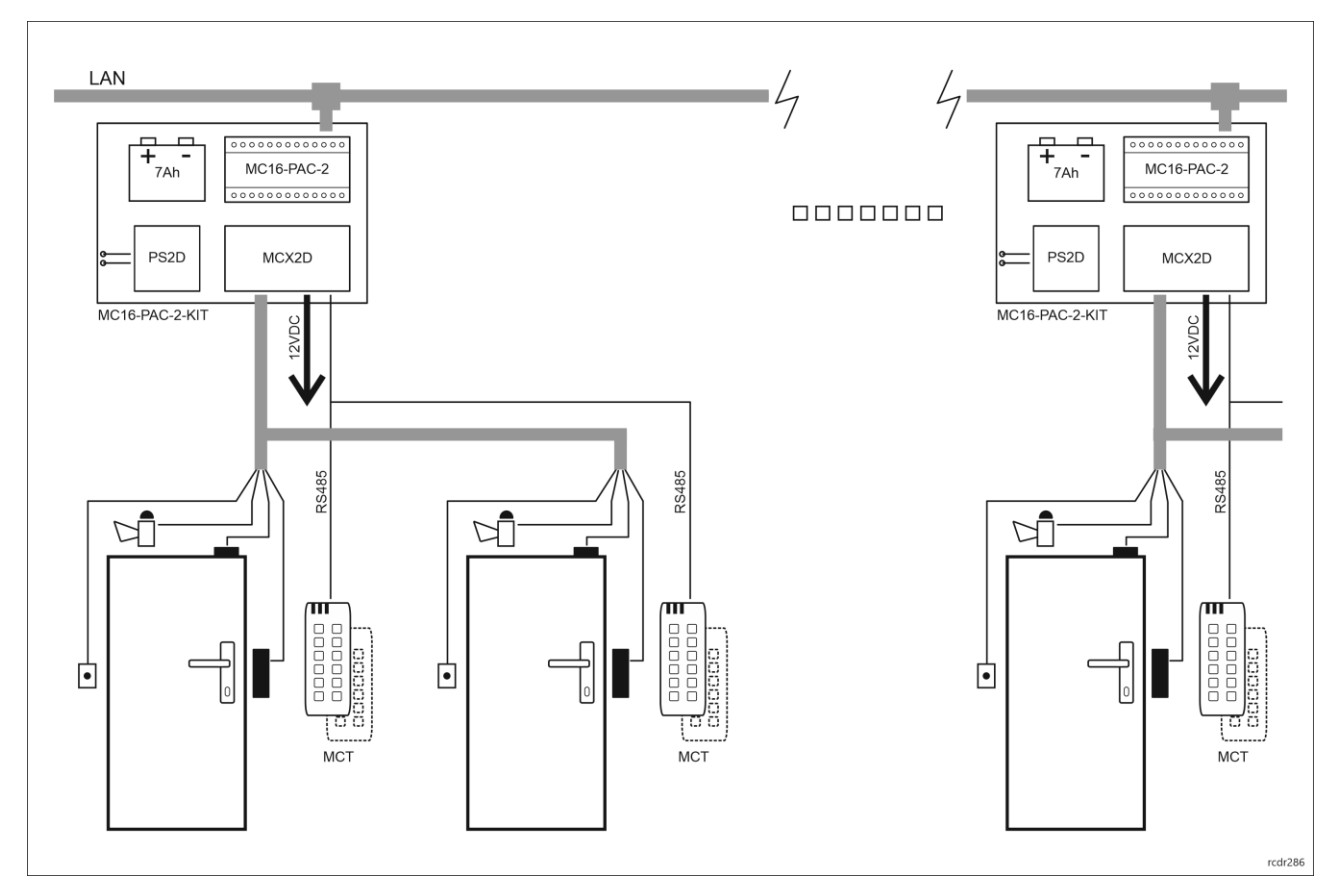

Rys. 4 Scenariusz pracy z zestawami MC16-PAC-2-KIT

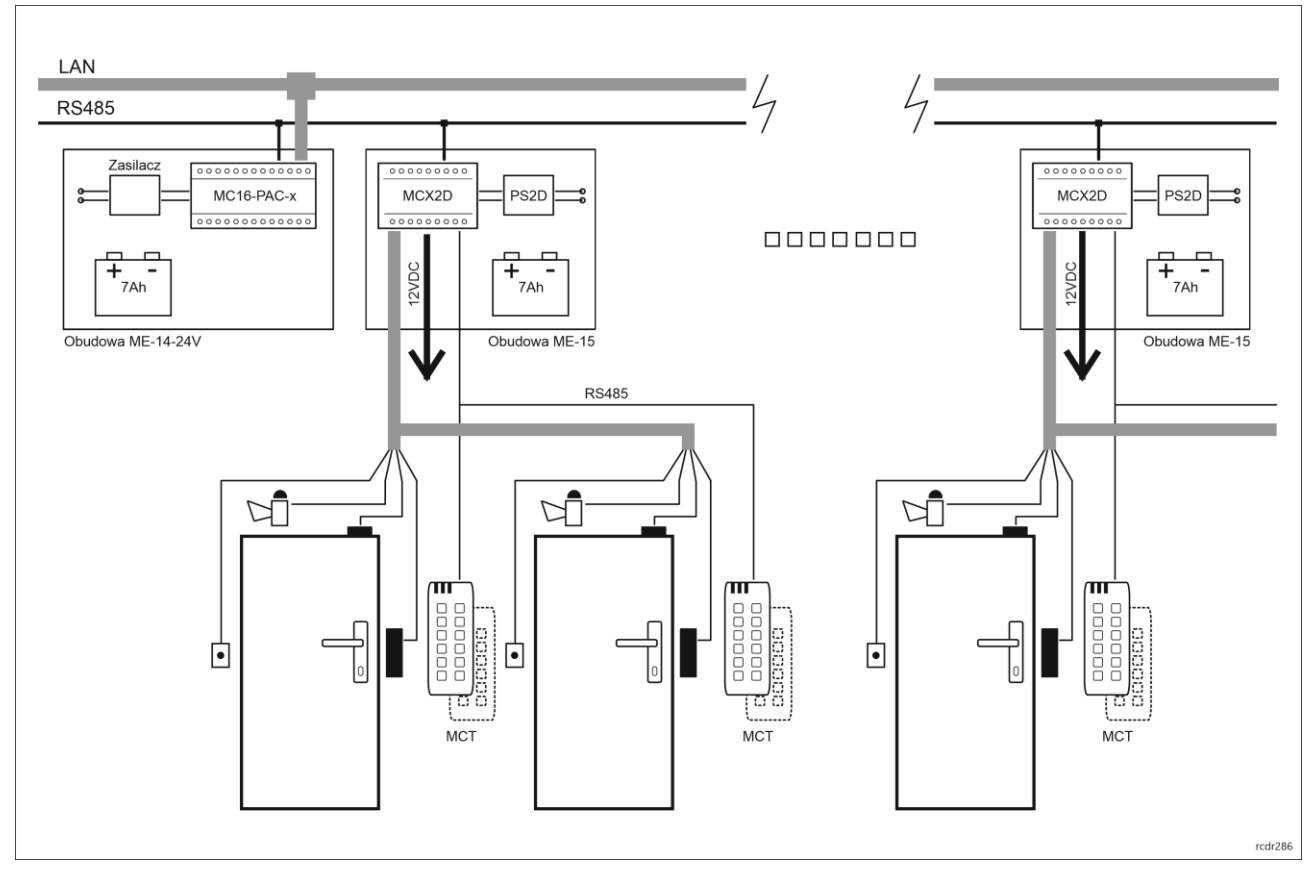

Rys. 5 Scenariusz pracy z wieloma ekspanderami MCX2D

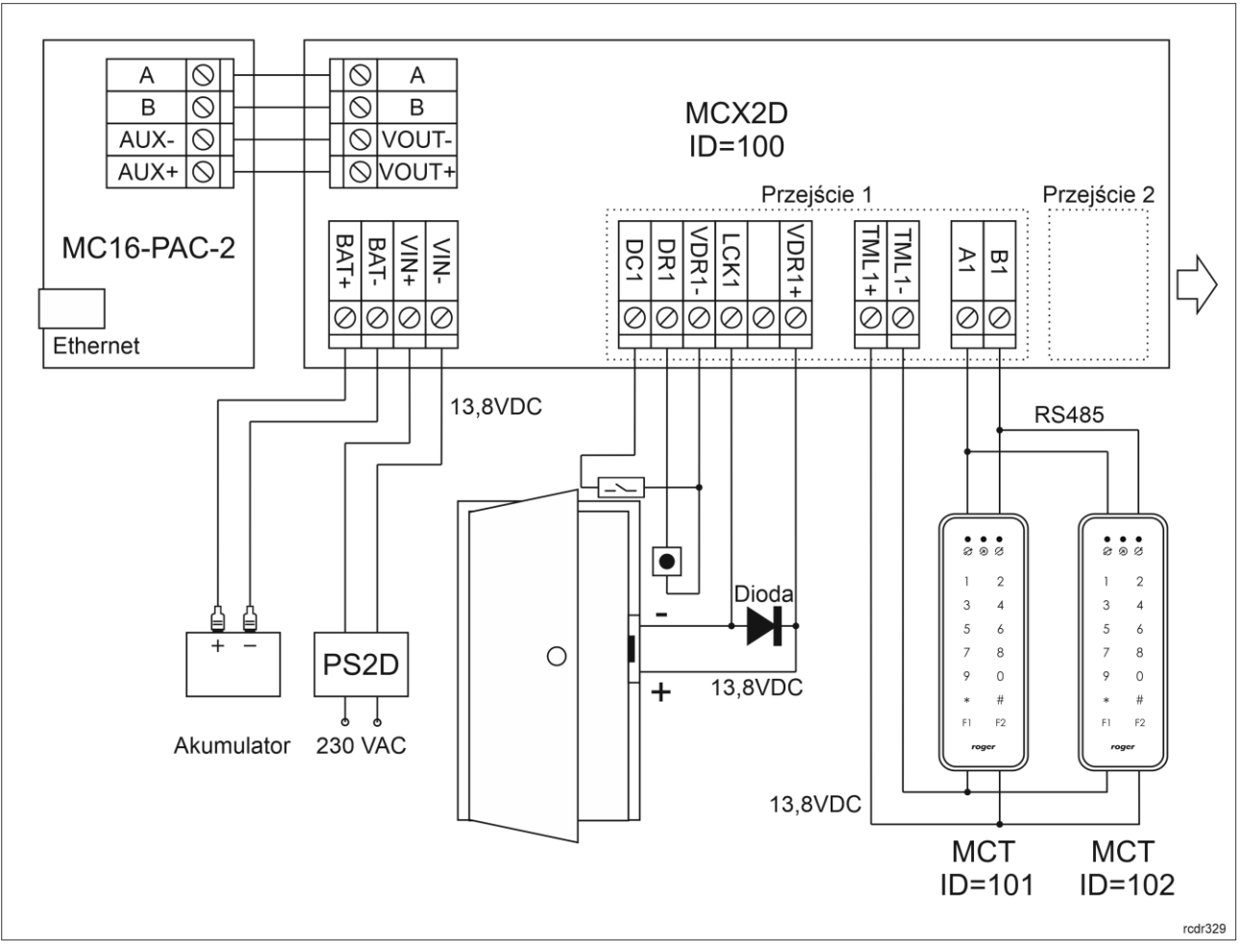

Rys. 6 Schemat podłączenia ekspandera MCX2D w ramach zestawu MC16-PAC-2-KIT

# 4. KONFIGURACJA URZĄDZENIA

Konfiguracja niskopoziomowa ma na celu przygotowanie urządzenia do pracy w systemie. W przypadku systemu RACS 5 v1 adres ekspandera musi być ustawiony za pomocą programu RogerVDM lub poprzez manualną zmianę adresu przed podłączeniem do kontrolera MC16. Z kolei w systemie RACS 5 v2 adresowanie i konfiguracja niskopoziomowa mogą być wykonane na etapie finalnej konfiguracji systemu z poziomu oprogramowania VISO v2. Oznacza to, że w systemie RACS 5 v2 konfiguracja z poziomu RogerVDM, jak też manualna zmiana adresu są opcjonalne i na etapie instalacji wystarczające jest samo podłączenia ekspandera do kontrolera MC16.

# Konfiguracja niskopoziomowa (VISO v2)

W systemie RACS 5 v2 ekspander może zostać zainstalowany w miejscu docelowym bez konieczności jego wcześniejszej konfiguracji. Zgodnie z notą aplikacyjną AN006 zarówno ustawienie jego adresu, jak i skonfigurowanie innych jego opcji może być wykonane za pomocą programu zarządzającego systemem kontroli dostępu VISO v2 bez dostępu do styków serwisowych (rys. 3) ekspandera.

# Konfiguracja niskopoziomowa (RogerVDM)

Procedura programowania z poziomu programu RogerVDM (firmware 1.1.30.266 lub nowszy):

- 1. Podłącz urządzenie do interfejsu RUD-1 zgodnie z rys. 7, a interfejs RUD-1 do portu USB komputera.
- 2. Zdejmij zworkę ze styków MEM (rys. 2) jeżeli jest założona.
- 3. Wykonaj restart urządzenia (naciśnij przycisk RST) a wskaźnik LED RUN zacznie pulsować i w ciągu 5 sekund od restartu załóż zworkę na styki MEM a wskaźnik LED RUN zacznie pulsować szybciej.
- 4. Uruchom program RogerVDM i wskaż urządzenie MCX v1.x, wersję firmware v1.x, kanał komunikacyjny RS485 oraz port szeregowy pod którym zainstalował się interfejs komunikacyjny RUD-1.

- 5. Kliknij *Połącz*, program nawiąże połączenie z urządzeniem i automatycznie przejdzie do zakładki *Konfiguracja*.
- 6. Ustaw odpowiedni adres RS485 w zakresie 100-115 oraz stosownie do indywidualnych wymagań pozostałe nastawy konfiguracyjne.
- 7. Kliknij przycisk Wyślij do urządzenia a program prześle nowe ustawienia.
- 8. Opcjonalnie zapisz ustawienia konfiguracyjne do pliku na dysku (polecenie Zapisz do pliku...).
- Odłącz urządzenie od interfejsu RUD-1 i pozostaw zworkę na stykach MEM by umożliwić późniejszą zdalną konfigurację z programu VISO v2 lub usuń zworkę z kontaktów MEM, jeśli urządzenie ma być zablokowane przed zdalnym programowaniem.

Procedura programowania z poziomu programu RogerVDM (firmware starszy niż 1.1.30.266):

- 1. Podłącz urządzenie do interfejsu RUD-1 zgodnie z rys. 7, a interfejs RUD-1 do portu USB komputera.
- 2. Załóż zworkę na styki MEM (rys. 2).
- 3. Wykonaj restart urządzenia wciskając na chwilę przycisk RST a wskaźnik LED RUN zacznie pulsować.
- 4. Uruchom program RogerVDM i wskaż urządzenie *MCX v1.x*, wersję firmware *v1.x*, kanał komunikacyjny *RS485* oraz port szeregowy pod którym zainstalował się interfejs komunikacyjny RUD-1.
- 5. Kliknij *Połącz*, program nawiąże połączenie z urządzeniem i automatycznie przejdzie do zakładki *Konfiguracja*.
- 6. Ustaw odpowiedni adres RS485 (jeżeli jest to wymagane) w zakresie 100-115 oraz stosownie do indywidualnych wymagań pozostałe nastawy konfiguracyjne.
- 7. Kliknij przycisk Wyślij do urządzenia a program prześle nowe ustawienia.
- 8. Opcjonalnie zapisz ustawienia konfiguracyjne do pliku na dysku (polecenie Zapisz do pliku...).
- 9. Zdejmij zworkę ze styków MEM i odłącz urządzenie od interfejsu RUD-1.

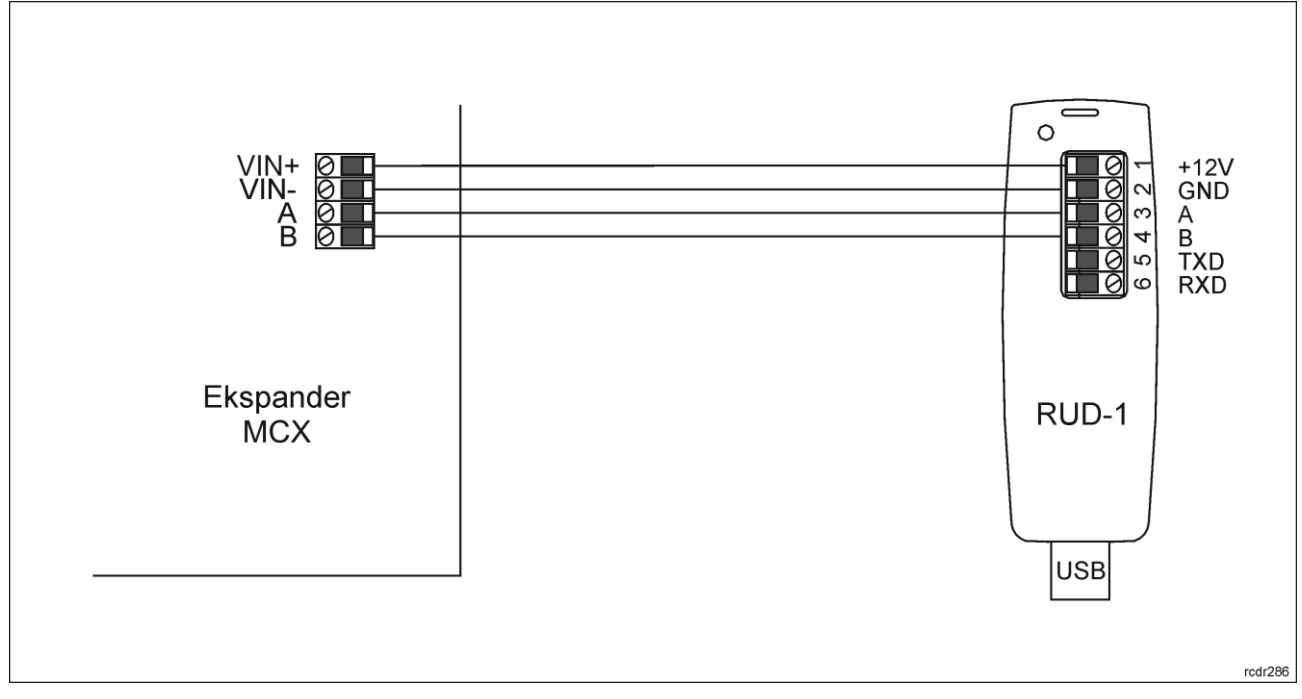

Rys. 7 Sposób podłączenia ekspandera do interfejsu RUD-1 (konfiguracja niskopoziomowa)

| Tabela 4. Lista parametrów konfiguracji niskopoziomowej        |                                                                                                    |  |
|----------------------------------------------------------------|----------------------------------------------------------------------------------------------------|--|
| Opcje komunikacyjne                                            |                                                                                                    |  |
| Adres RS485                                                    | Parametr określa adres urządzenia na magistrali RS485. Zakres wartości: 100-115. Wartość domyślna: 100.                                                                                    |  |
| Opóźnienie sygnalizacji braku<br>komunikacji z kontrolerem [s] | Parametr określa opóźnienie, po jakim urządzenie zacznie<br>sygnalizować brak komunikacji z kontrolerem. Wartość 0 wyłącza<br>sygnalizację. Zakres wartości: 0-64s. Wartość domyślna: 20s. |  |
| Szyfrowanie komunikacji RS485                                  | Parametr załącza szyfrowanie komunikacji na magistrali RS485.<br>Zakres wartości: [0]: Nie, [1]: Tak. Wartość domyślna: [0]: Nie.                                                          |  |

| Hasło szyfrowania komunikacji<br>RS485 | Hasło do szyfrowania komunikacji na magistrali RS485. Zakres wartości: 4-16 znaków ASCII.                                                                                                    |
|----------------------------------------|----------------------------------------------------------------------------------------------------|
| Typy wejść                             |                                                                                                    |
| DC1, DR1, DC2, DR2                     | Parametr określa typ linii wejściowej. Zakres wartości: [1]: NO, [2]: NC,<br>[3]: EOL/NO, [4]: EOL/NC, [5]: 2EOL/NO, [6]: 2EOL/NC, [7]: 3EOL/NO,<br>[8]: 3EOL/NC, [9]: 3EOL/DW/NO, [10]: 3EOL/DW/NC. Wartość<br>domyślna dla DC to [2]: NC. Wartość domyślna dla DR to [1]: NO.                                                                                     |
| Rezystancje wejść parametryczn         | ych                                                                                                    |
| Tamper, Alarm A, Alarm B [Ohm]         | Parametr określa wartość rezystora dla parametrycznych linii<br>wejściowych EOL.                                                                                                    |
| Czasy reakcji wejść                    |                                                                                                    |
| DC1, DR1, DC2, DR2 [ms]                | Parametr określa minimalny czas trwania impulsu wymaganego, aby wyzwolić linię wejściową. Zakres wartości: 50-5000. Wartość domyślna: 50.                                                                                                    |
| Polaryzacja wyjść                      |                                                                                                    |
| LCK1, BELL1, LCK2, BELL2               | Parametr określa rodzaj polaryzacji linii wyjściowej. Polaryzacja<br>normalna oznacza, że linie wyjściowa w stanie domyślnym jest<br>wyłączona a polaryzacja odwrócona oznacza, że w stanie domyślnym<br>linia wyjściowa jest załączona. Zakres wartości: [0]: Polaryzacja<br>normalna, [1]: Polaryzacja odwrócona. Wartość domyślna: [0]:<br>Polaryzacja normalna. |
| Komentarze                             |                                                                                                    |
| DEV, PWR                               | Dowolny tekst, który pojawi się w programie zarządzającym VISO i ułatwi identyfikację tego urządzenia/obiektu.                                                                                                    |
| Komentarze do wejść                    |                                                                                                    |
| DC1, DR1, DC2, DR2                     | Dowolny tekst, który pojawi się w programie zarządzającym VISO i ułatwi identyfikację tego obiektu.                                                                                                    |
| Komentarze do wyjść                    |                                                                                                    |
| LCK1, BELL1, LCK2, BELL2               | Dowolny tekst, który pojawi się w programie zarządzającym VISO i ułatwi identyfikację tego obiektu.                                                                                                    |

### Reset pamięci i manualna zmiana adresu

Procedura resetu pamięci kasuje wszystkie dotychczasowe nastawy konfiguracyjne i przywraca ustawienia fabryczne urządzenia. W trakcie procedury resetu można ustawić adres urządzenia na magistrali RS485.

Procedura resetu pamięci i manualnej zmiany adresu (firmware 1.1.30.266 lub nowszy):

- 1. Usuń wszystkie połączenia z linii LCK1 i DC1.
- 2. Zdejmij zworkę ze styków MEM (rys. 2) jeżeli jest założona.
- 3. Zewrzyj linie LCK1 i DC1.
- 4. Wykonaj restart urządzenia wciskając na chwilę przycisk RST a wskaźnik LED RUN zacznie pulsować i w ciągu 5 sekund od restartu załóż zworkę na styki MEM a wskaźnik LED ACL zacznie pulsować.
- 5. Rozewrzyj linie LCK1 i DC1 a wskaźnik LED RUN zacznie wolno pulsować. Kolejne błyski będą odpowiadać kolejnym adresom urządzenia na magistrali RS485.
- Wciśnij przycisk RST w określonym momencie by ustawić określony adres (tabela 1) lub wciśnij przycisk RST po 16 błyśnięciach gdy zapalą się na stałe wskaźniki LED ACL i LED RUN by ustawić adres domyślny ID=100.
- 7. Pozostaw zworkę na stykach MEM by umożliwić późniejszą zdalną konfigurację z programu VISO v2 lub usuń zworkę z kontaktów MEM, jeśli urządzenie ma być zablokowane przed zdalnym programowaniem.

Procedura resetu pamięci i manualnej zmiany adresu (firmware starszy niż 1.1.30.266):

- 1. Usuń wszystkie połączenia z linii LCK1 i DC1.
- 2. Załóż zworkę na styki MEM (rys. 2).
- 3. Zewrzyj linie LCK1 i DC1.
- 4. Wykonaj restart urządzenia wciskając na chwilę przycisk RST a wskaźnik LED ACL zacznie pulsować.
- Rozewrzyj linie LCK1 i DC1 a wskaźnik LED RUN zacznie pulsować. Kolejne błyski będą odpowiadać kolejnym adresom urządzenia na magistrali RS485.
- Wciśnij przycisk RST w określonym momencie by ustawić określony adres (tabela 5) lub wciśnij przycisk RST po 16 błyśnięciach gdy zapalą się na stałe wskaźniki LED ACL i LED RUN by ustawić adres domyślny ID=100.
- 7. Zdejmij zworkę ze styków MEM i wykonaj restart urządzenia.

| Tabela 5. Kodowania adresu na magistrali RS485 |             |                        |             |
|------------------------------------------------|-------------|------------------------|-------------|
| llość błyśnięć LED RUN                         | Adres RS485 | llość błyśnięć LED RUN | Adres RS485 |
| 1                                              | 101         | 9                      | 109         |
| 2                                              | 102         | 10                     | 110         |
| 3                                              | 103         | 11                     | 111         |
| 4                                              | 104         | 12                     | 112         |
| 5                                              | 105         | 13                     | 113         |
| 6                                              | 106         | 14                     | 114         |
| 7                                              | 107         | 15                     | 115         |
| 8                                              | 108         | 16                     | 100         |

#### Przykład:

Aby ustawić adres ID=105 w ramach procedury resetu pamięci wciśnij przycisk RST po 5 błyśnięciach wskaźnika LED RUN.

### Konfiguracja wysokopoziomowa (VISO)

Konfiguracja wysokopoziomowa definiuje logikę działania ekspandera współpracującego z kontrolerem MC16 i zależy od przyjętego scenariusza pracy. Konfigurację przykładowego systemu kontroli dostępu opisano w nocie aplikacyjnej AN006 dostępnej na stronie <u>www.roger.pl</u>.

### 5. ZMIANA OPROGRAMOWANIA FIRMOWEGO

Oprogramowanie firmowe (firmware) urządzenia może być zmieniane na nowsze lub starsze. Wgranie oprogramowania odbywa się za pośrednictwem interfejsu RUD-1 i programu RogerVDM. Na stronie producenta urządzenia <u>www.roger.pl</u>. publikowane są pliki oprogramowania.

#### Procedura zmiany oprogramowania:

- 1. Podłącz urządzenie do interfejsu RUD-1 zgodnie z rys. 8, a interfejs RUD-1 do portu USB komputera.
- 2. Załóż zworkę na styki FDM (rys. 2).
- 3. Wykonaj restart urządzenia wciskając na chwilę przycisk RST a wskaźnik LED TXD zapali się na stałe.
- 4. Uruchom program RogerVDM i w menu górnym wybierz *Narzędzia*, a następnie polecenie *Aktualizuj* oprogramowanie.
- 5. W nowo otwartym oknie wskaż typ urządzenia, port komunikacyjny pod którym zainstalował się RUD-1 oraz ścieżkę dostępu do pliku firmware (\*.hex)
- 6. Wciśnij przycisk *Aktualizuj* by rozpocząć wgrywanie firmware do urządzenia. W dolnej części okna widoczny będzie pasek postępu.
- 7. Gdy aktualizacja zostanie ukończona zdejmij zworkę ze styków FDM i wykonaj restart urządzenia. Dodatkowo zalecane jest przeprowadzenie procedury resetu pamięci urządzenia.

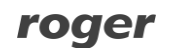

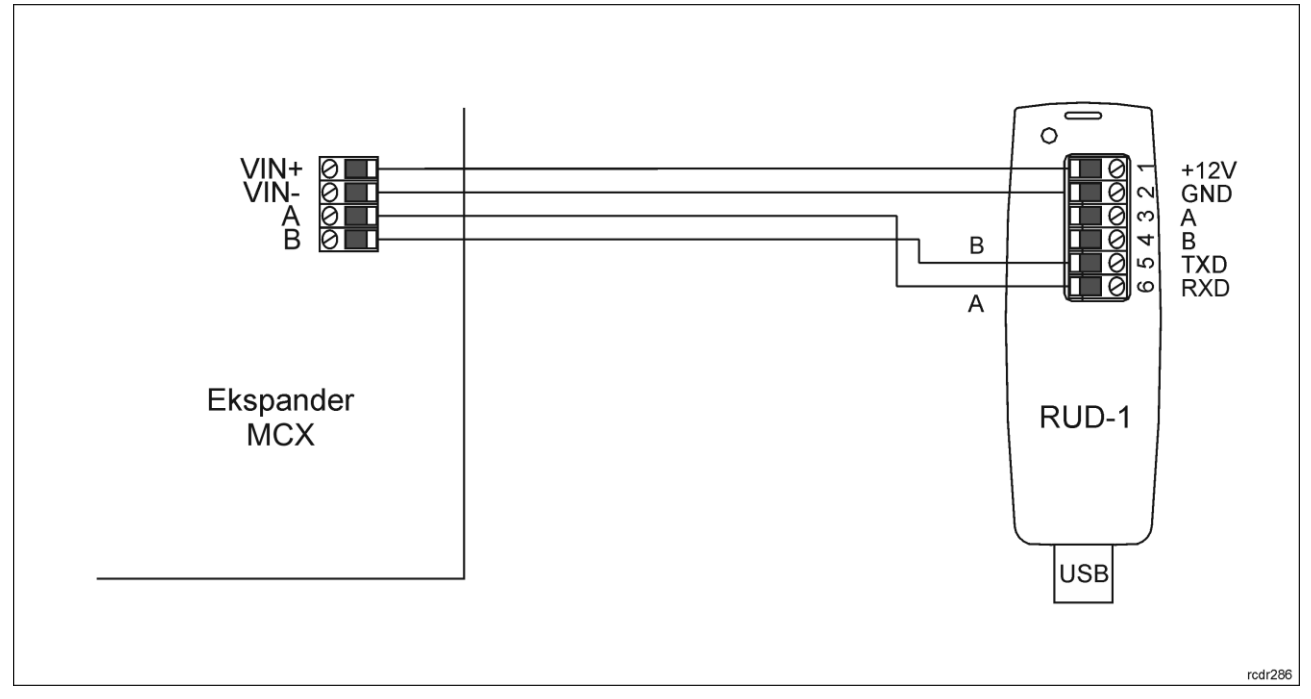

Rys. 8 Sposób podłączenia terminala do interfejsu RUD-1 (aktualizacja firmware)

# 6. DANE TECHNICZNE

| Tabela 6. Dane techniczne                                       | e                                                                                                    |
|-----------------------------------------------------------------|----------------------------------------------------------------------------------------------------|
| Napięcie zasilania                                              | 13,8VDC +/- 100mV (z obsługą akumulatora)                                                                     |
|                                                                 | 11-15VDC (bez obsługi akumulatora)                                                                            |
| Pobór prądu (średni)                                            | Ekspander MCX2D: 50mA                                                                                         |
|                                                                 | Ekspander MCX2D przy maksymalnym obciążeniu wyjść zasilających oraz maks. prądzie ładowania akumulatora: 3,5A |
| Prąd ładowania<br>akumulatora                                   | Konfigurowalny: 0,3A/0,6A/0,9A                                                                                |
| Wejścia                                                         | Cztery (DCx, DRx) parametryczne linie wejściowe                                                               |
| Wyjścia tranzystorowe                                           | Cztery (LCKx, BELLx) linie wyjściowe, każda o obciążalności 15V/1A DC                                         |
| Wyjścia zasilające                                              | Dwa wyjścia 13,8VDC/0,2A (VOUT, AUX)                                                                          |
|                                                                 | Dwa wyjścia 13,8VDC/0,2A (TML)                                                                                |
|                                                                 | Dwa wyjścia 13,8VDC/1,0A (VDR)                                                                                |
| Odległości                                                      | Do 1200 m długości magistrali RS485 pomiędzy kontrolerem MC16 a ekspanderem MCX.                              |
|                                                                 | Do 1200 m długości magistrali RS485 pomiędzy ekspanderem MCX a terminalami MCT.                               |
|                                                                 | Sumaryczna długość magistrali pomiędzy kontrolerem a dowolnym terminalem nie może przekroczyć 1200m.          |
| Stopień ochrony                                                 | IP20                                                                                                    |
| Klasa środowiskowa                                              | Klasa I, warunki wewnętrzne, temperatura otoczenia: +5°C - +40°C,                                             |
| wg EN 50133-1) wilgotność względna: 10 do 95% (bez kondensacji) |                                                                                                    |
| Wymiary W x S x G                                               | 80 x 80 x 20 mm                                                                                               |
| Waga                                                            | 65g                                                                                                    |
| Certyfikaty                                                     | CE                                                                                                    |

## 7. OZNACZENIA HANDLOWE

| Tabela 7. Oznaczenia handlowe |                                                                                                    |  |
|-------------------------------|----------------------------------------------------------------------------------------------------|--|
| MCX2D                         | Ekspander 2 przejść; obsługa akumulatora; zasilanie 13,8 VDC                                                                                         |  |
| MC16-PAC-2-KIT                | Zestaw kontroli dostępu na 2 przejścia; metalowa obudowa ME-15; sieciowy kontroler dostępu MC16-PAC-2; ekspander we/wy MCX2D; zasilacz sieciowy PS2D |  |
| RUD-1                         | Przenośny interfejs komunikacyjny USB-RS485 oraz programator urządzeń kontroli dostępu firmy ROGER                                                   |  |

## 8. HISTORIA PRODUKTU

| Tabela 8. Historia produktu |         |                                     |
|-----------------------------|---------|-------------------------------------|
| Wersja                      | Data    | Opis                                |
| MCX2D v1.0                  | 10/2017 | Pierwsza komercyjna wersja produktu |

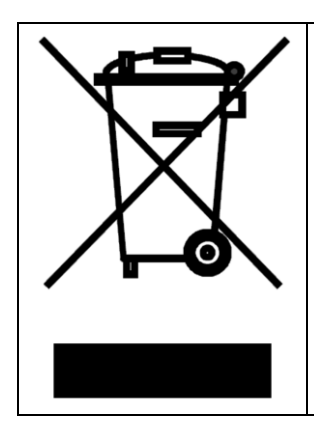

Symbol ten umieszczony na produkcie lub opakowaniu oznacza, że tego produktu nie należy wyrzucać razem z innymi odpadami gdyż może to spowodować negatywne skutki dla środowiska i zdrowia ludzi. Użytkownik jest odpowiedzialny za dostarczenie zużytego sprzętu do wyznaczonego punktu gromadzenia zużytych urządzeń elektrycznych i elektronicznych. Szczegółowe informacje na temat recyklingu można uzyskać u odpowiednich władz lokalnych, w przedsiębiorstwie zajmującym się usuwaniem odpadów lub w miejscu zakupu produktu. Gromadzenie osobno i recykling tego typu odpadów przyczynia się do ochrony zasobów naturalnych i jest bezpieczny dla zdrowia i środowiska naturalnego. Masa sprzętu podana jest w instrukcji obsługi produktu.

> Kontakt: Roger sp. z o.o. sp.k. 82-400 Sztum Gościszewo 59 Tel.: +48 55 272 0132 Faks: +48 55 272 0133 Pomoc tech.: +48 55 267 0126 Pomoc tech. (GSM): +48 664 294 087 E-mail: pomoc.techniczna@roger.pl Web: www.roger.pl

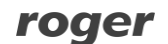